東京大学空間情報科学研究センター

# 「CSIS 統計データベース」システム

# ユーザ利用説明書

2009年3月株式会社ピコラボ
 2009年7月改訂
 2012年4月改訂

## 1. ログイン

まず CSIS 共同研究利用システム JoRAS にログイン し、データセット一覧を開きます(図 1)。CSIS 統計 データベースサービスの下の「2000000: CSIS 統計デ ータベース(商業統計・工業統計を除く)」または商業 統計表、工業統計表のいずれかをクリックし、データ セット情報画面を開きます。ページの一番下に表示さ れているデータ一覧の ID かデータ名称をクリックす ると、CSIS 統計データベースの Home 画面に移動し ます(図 2)。

### 2. Home 画面

Home 画面では、次の手順として「新しく検索を始める」項目の下に「絞込み検索」と「キーワード検索」 へのリンクが表示されます。それぞれのリンクをクリ ックすると、対応する検索画面に移動します。

また、画面上部の黒いボックス(ツールバーと呼び ます)内に表示されている「Home」「絞込検索」「キ ーワード検索」は、それぞれ Home 画面、絞り込み検 索画面、キーワード検索画面へのショートカットにな っており、どのページでも常に表示されています。検 索の途中などで最初からやり直したくなったら、これ らのショートカットリンクを利用してください。

すでに本システムで絞込み検索を行ったことがある 場合、「最近の履歴から検索する」項目が表示され、最 近行った検索の履歴が表示されます(図 3)。各履歴 の検索日時部分は検索結果表示画面へのリンクになっ ていますので、もう一度検索結果を表示させたい場合 や、少しパラメータを修正して再度検索したい場合に は、このリンクをクリックしてください。

## 3. ログアウトと再ログイン

ログイン中は画面右上にログインユーザ名と「ログ アウト」リンクが表示されています。このリンクをク リックすると図 4 のようなログアウト画面に移動し ます。

明示的にログアウトしなくても、ブラウザを閉じた り最後に操作してから 30 分経過すると自動的にログ アウトしたものとみなされます。その場合にもう一度 ログインするには、JoRAS から再度ログインしなおし ても構いませんが、右上の「ログイン」リンクをクリ ックし、ログイン画面を開いてください。ユーザ名と パスワード欄に JoRAS のユーザ名・パスワードを入 力し、送信ボタンを押せばログインできます。

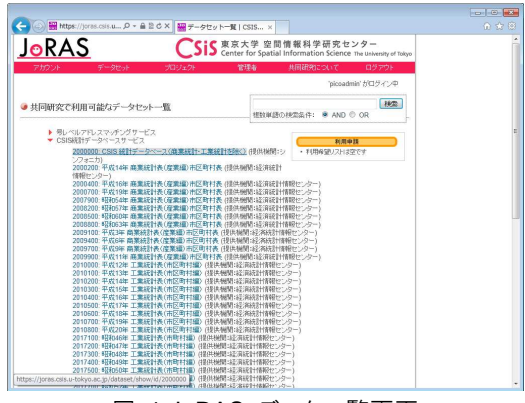

図 1 JoRAS データー覧画面

| ● https://dota.csis.u ター音をさメ ★ CSIS統計データペース ×   |                                |
|-------------------------------------------------|--------------------------------|
|                                                 |                                |
| CSIS統計データベース                                    | c                              |
| Home 話込教室 キーワード検索 赤間いらわせ                        | picoadmin がログイン中( <u>ログアウト</u> |
|                                                 | 役利用省マニュアル                      |
| @ Home                                          |                                |
| ようこそ、ビコ管理者さん                                    |                                |
| ● 編人後崇き始める                                      |                                |
| * 放达办统指                                         |                                |
| データセット、統計表、分類項目の順に離れ、条件を読ん込みながらデータを検索します。       |                                |
| ★ <u>キーワード検索</u>                                |                                |
| 推定したキーワードを含むデータセットや線目表を描し、そこから条件を追加してデータを練取します。 |                                |
|                                                 |                                |
|                                                 |                                |
|                                                 |                                |
|                                                 |                                |
|                                                 |                                |

図 2 CSIS 統計データベース Home 画面

| 🕥 👔 https://data. | sisu 🔎 - 🔒 🖹 C 🗙 👔        | CSIS統計データペース ×                |                                      |
|-------------------|---------------------------|-------------------------------|--------------------------------------|
|                   |                           |                               |                                      |
| CSI               | <mark>S</mark> 統計         | データベース                        | ζ                                    |
| Hame              | 55込住室 キーワード8              | 席 太間に合わせ                      | piceadmin がログイン中( <mark>ログアウト</mark> |
|                   |                           |                               | ●利用者マニュアル                            |
| Home              |                           |                               |                                      |
| 1907. Earl        | 書着さん                      |                               |                                      |
| • 新人人検索社          | 始める                       |                               |                                      |
| · 103-2418-18     |                           |                               |                                      |
| データセット、統          | H表、分類項目の順ご顧Rし、論           | 6件を紹う込みながらデータを検索します。          |                                      |
| × =               | 1.R                       |                               |                                      |
| 物学したキーワー          | - ド本会社: データやっトや経計表        | 5個、そこから名件を追加してデータ5種類はす。       |                                      |
| 最近の時度             | から検索する                    |                               |                                      |
| 検索日時              | データセット名                   | 統計表名                          |                                      |
|                   | O OD THE ARE DON DOWN AND | 100 + 001 1 m (m00000.0.0000) |                                      |

図 3 Home 画面(検索履歴がある場合)

| (金) ● https://dota.csis.u ター ● E さ X ● ログアウト ×  | ••••••••••••••••••••••••••••••••••••• |
|-------------------------------------------------|---------------------------------------|
|                                                 |                                       |
| <b>CSIS</b> 統計データベース                            |                                       |
| Home                                            | 8242                                  |
|                                                 | OH用者マニュアル                             |
| 🎯 ログアウト成功                                       | z                                     |
| ご利用的がたとことが見ため。<br>もう一般時間するには私上的ログインモクリックしてのためい。 |                                       |
|                                                 |                                       |
|                                                 |                                       |

図 4 ログアウト画面

## 4. 絞り込み検索

Home 画面から「絞り込み検索」リンクをクリック するか、ツールバーの「絞込検索」をクリックすると、 図 5のデータセットの選択画面に移動します。

絞込検索画面では、データセット、統計表、分類項 目などを選択し、検索条件を絞り込んでいくことによ り、統計データの検索を行います。

### 4.1. データセットの選択画面

データセットの選択画面では、本システムに登録されている統計データが年度別・調査別に一覧表表示されます。♥が表示されている部分には利用可能なデータがあります。マークの上にマウスカーソルを合わせるとそれぞれのマークが表しているデータセット名が ポップアップ表示されますので、利用したいデータセットのマークを選んでクリックしてください。

●が表示されている部分には、データのメンテナンスや確認などの理由により、利用を停止しているデータセットがあります。申し訳ありませんが利用が可能になるまでお待ちください。また、●が表示されている部分には、利用者が共同研究の利用申請手続きで許可されていない統計データが登録されています。JoRASから対象統計データの利用申請を行い、許可を得ることで利用できるようになります。

この表にない統計データは本システムに登録されて いません。もしご希望のデータが存在しない場合や、 利用が許可されているはずのデータが登になってい るといった場合には、ツールバーの「お問い合わせ」 から担当者にご連絡ください(図 6)。

### 4.2. 統計表の選択画面

✓をクリックすると、対応するデータセットに含まれる統計表一覧画面(図 7)が表示されます。統計表に含まれる情報の詳細についてはデータセットのデータ説明書をご参照ください。データ説明書は、画面上部のデータセット名(図では「平成 17 年 国勢調査 第 1 次基本集計」)の右側に表示されている「データ説明書ダウンロード」リンクをクリックすると、PDF形式のファイルがダウンロードできます。

検索したい統計表が決まったら、表識別子または統 計表名をクリックして分類項目の選択画面に進んでく ださい。

「再設定」項目の下の「データセットの選択に戻る」 リンクをクリックすると、データセットの選択画面に 戻ります。なお、以降の画面でも「再設定」項目が表 示されていますので、設定しなおしたい画面のリンク をクリックして入力をやり直すことができます。

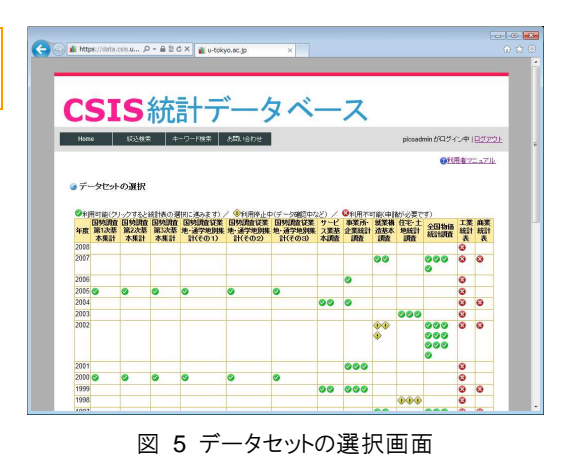

| 管理者に連絡             |                      |  |
|--------------------|----------------------|--|
| ューザ名(アカウントをお持ちの場合) |                      |  |
| メールアドレス(必須)        |                      |  |
| ご氏名・ご所聞(必須)        |                      |  |
| 連結事項(必須)           | ۸<br>٧               |  |
| 送信                 |                      |  |
|                    |                      |  |
|                    |                      |  |
|                    | <b>出现</b> +自力性 4%的大学 |  |
|                    |                      |  |

図 6 お問い合わせ画面

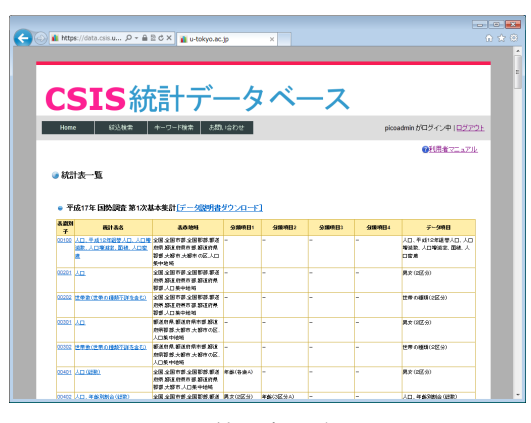

#### 図 7 統計表一覧画面

#### 4.3. 分類項目の選択画面

選択した統計表に選択可能な分類項目がある場合、 分類項目の選択画面(図 8)で検索対象とする項目を 選択します。たとえば図では、「男女(2区分)」と「年 齢(3区分A)」の2つの分類項目が表示されています。

まず分類項目1の「男女(2区分)」のうち、男女の 総数だけを検索対象としたい場合には「総数」にチェ ックを、男性の人口と女性の人口を個別に検索したい 場合には「男」と「女」にチェックします。「全て」を 選択した場合、全ての選択肢をチェックしたのと同じ 結果になります。同様に、分類項目2の「年齢(3区 分A)」からも検索対象としたい項目をチェックしてく ださい。なお、各分類項目から必ず1つ以上チェック する必要があります。

「コードの説明」ラジオボックスでは、検索結果を 表示する際に分類項目をコードで表示するか、意味で 表示するか、あるいはコードと意味の両方を表示する かを指定します。上の例では、「コードのみ」を選ぶと 「001」や「002」というコードとして表示され、「意 味のみ」を選ぶと「男」や「女」という説明文字列と して表示されます。「コードと意味」を選んだ場合には 両方が表示されます。

必要事項を全て入力したら、「次へ」 ボタンを押して その他の条件選択画面に進んでください。

#### 4.4. その他の条件選択画面

最後に、その他の条件選択画面(図 9)で検索対象 とする地域(都道府県および人口集中地域)と、表示 するデータ項目を選択します。

「都道府県」チェックボックスの「全国」は、全国 計(または全国平均)を検索対象とするという意味で すので注意してください。全都道府県の全てのデータ を検索したい場合には「全て」をチェックしてくださ い。

必要事項を全て入力したら、「次へ」ボタンを押して 検索結果画面に進んでください。ここでボタンを押し てから次の結果画面が表示されるまでの間に、実際に データベースから設定条件に該当するレコードの検索 を行います。検索条件によっては、次の画面が表示さ れるまでに少し時間がかかることがありますが、その ままお待ち下さい。

#### 4.5. 検索結果画面

データベースの検索が終了すると、検索結果画面(図 10)が表示されます。検索結果項目の下には結果の総 数が表示されますが、画面には 20 件ずつしか表示さ れませんので、必要に応じてページを切り替えてくだ さい。

また、「CSV ファイルとしてダウンロード」リンク

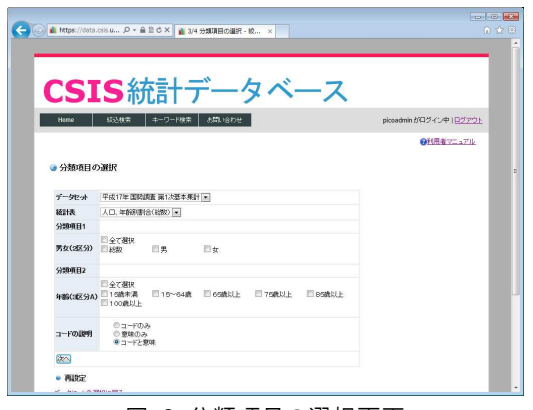

図 8 分類項目の選択画面

| 。その他の条件選択      |                                                                        |
|----------------|------------------------------------------------------------------------|
| データセット         | 平成17年国親總憲 第1次基本集計 💌                                                    |
| 統計表            | 人口、年齢時期(18:553) ・                                                      |
| コードの説明         | コードと簡明 ·                                                               |
| 分類項目1:男女(2区分)  | 男女 💌                                                                   |
| 分類項目2:年齢(3区分A) | 15歲未満100歲以上 -                                                          |
| 17:00/HA       |                                                                        |
| 人口集中地区         | <ul> <li># ##出から5時か</li> <li>● ##31: 生かる</li> <li>○ 日ビロシメ#型</li> </ul> |
| 表示するデータ項目      | 図人口<br>図 年齢(現象)合(総数)                                                   |
| (den)          |                                                                        |

図 9 その他の条件選択画面

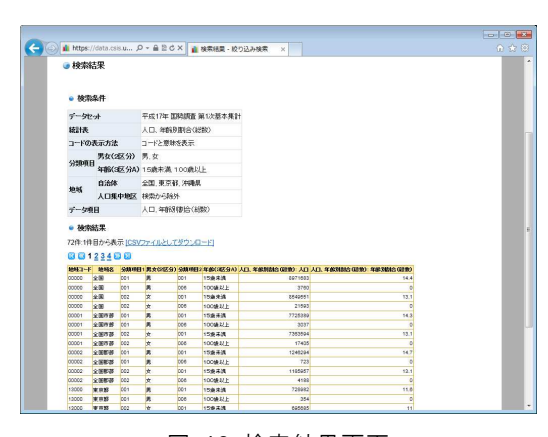

図 10 検索結果画面

をクリックすると、検索結果を CSV ファイルとして 出力できます。

## 5. キーワード検索

検索したい情報がどのデータセットや統計表に含ま れているか分からない場合には、キーワード検索を利 用します。キーワード検索を行うには、Home 画面か らキーワード検索リンクをクリックするか、ツールバ ーの「キーワード検索」をクリックしてください。

キーワード検索画面(図 11)が開いたら、キーワ ードボックスに検索したい単語を入力し、検索ボタン を押してください。入力された単語を含むデータセッ ト、統計表、分類事項が表示されます。ただし、入力 できる単語は1語だけで、複数語の AND 検索などは できません。

なお、検索範囲は表 1の通りです。

| (今) ▲ https://data.csis.u タ・ ▲ 習さ X     (書 キーワード株式 x)       |                        | 2 <b>2</b><br>2 0 |
|-------------------------------------------------------------|------------------------|-------------------|
| CSIS統計データベース                                                |                        |                   |
| Home 協込被索 ホーワード被索 あ聞() (会行) せ                               | picoadmin がロヴィン中(ロジアウト |                   |
|                                                             | ◎利用者マニュアル              |                   |
| ◎ キーワード検索                                                   |                        |                   |
| キーワードを含むは耐した。分類項目を検索します<br>後に国際( (ホキーワードは 1073)指定して (7:231) |                        |                   |
| キーワード                                                       |                        |                   |
|                                                             |                        |                   |
|                                                             |                        |                   |
|                                                             |                        |                   |
|                                                             |                        |                   |
|                                                             |                        |                   |
|                                                             |                        |                   |
|                                                             |                        |                   |

図 11 キーワード検索画面

| データセット           | データセット名、説明文      |  |
|------------------|------------------|--|
| 統計表              | 統計表名、説明文         |  |
| 分類事項             | 分類事項名、補足事項、各項目の意 |  |
|                  | 味                |  |
| 表 1 キーワード検索の対象範囲 |                  |  |

検索語がデータセット内に見つかった場合、「キーワ ードを含むデータセット」項目の下にデータセット名 のリンクが表示されます(図 12)。このリンクをクリ ックすると、絞込み検索でデータセットを選択した後 の状態(統計表選択画面)に移動します。

検索語が統計表内に見つかった場合、「キーワードを 含む統計表」項目の下に統計表名のリンクが表示され ます。このリンクをクリックすると、絞込み検索で統 計表を選択した後の状態(分類項目選択画面)に移動 します。

検索語が分類事項内に見つかった場合、「キーワード を含む分類事項」項目の下に分類事項が表示されます。 また、それぞれの分類事項を分類項目またはデータ項 目として利用している統計表が存在する場合、その統 計表名がリンクとして表示されます。このリンクをク リックすると、絞込み検索で統計表を選択した後の状 態(分類項目選択画面)に移動します。

絞込み検索画面に移動したら、通常の絞込み検索と 同様に検索を続けてください。

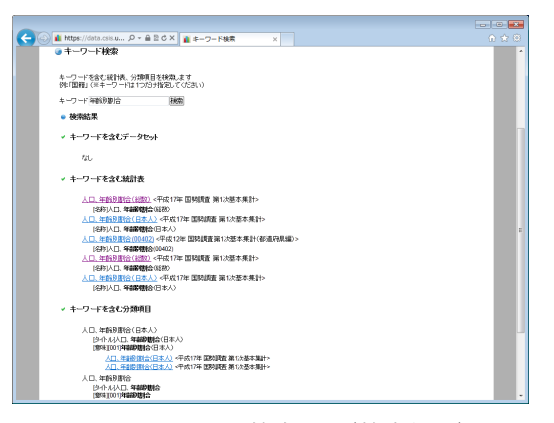

図 12 キーワード検索画面(検索結果)